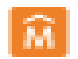

## **Biblioteca Jurídica de la Intendencia de Montevideo** Ayuda General para Consultas Formulario Avanzado

| Completando el | Escriba una palabra y seleccione en el casillero a la derecha el campo al cual             |          |                  |                                        |  |  |  |
|----------------|--------------------------------------------------------------------------------------------|----------|------------------|----------------------------------------|--|--|--|
| formulario     | restringirá la búsqueda<br>Delas al hatán "Desasav" a sus sis sectoria                     |          |                  |                                        |  |  |  |
|                | Pulse el boton "Buscar" para ejecutaria.                                                   |          |                  |                                        |  |  |  |
|                | Sugerencia: toda vez que escriba una palabra y no obtenga resultados, busque por           |          |                  |                                        |  |  |  |
|                | un campo específico a través del índice.                                                   |          |                  |                                        |  |  |  |
|                |                                                                                            |          |                  |                                        |  |  |  |
|                | Para combinar más de una palabra en la misma línea utilice un operador <u>lógico</u>       |          |                  |                                        |  |  |  |
|                | para relacionarias, como se nustra en el ejempio:                                          |          |                  |                                        |  |  |  |
|                | Ejemplo 1                                                                                  |          |                  |                                        |  |  |  |
|                | Ingrese en la línea 1 campo Autor la palabra Rotondo\$                                     |          |                  |                                        |  |  |  |
|                | En la línea 2 el operador and                                                              |          |                  |                                        |  |  |  |
|                | En la misma línea 2 el campo Título la palabra Estudio\$                                   |          |                  |                                        |  |  |  |
|                | Nota: el signo \$ es un comodín que significa "tome todas las expresiones que              |          |                  |                                        |  |  |  |
|                | tienen al comienzo estas letras y cualquier cosa que siga a la derecha"                    |          |                  |                                        |  |  |  |
|                |                                                                                            |          |                  |                                        |  |  |  |
|                | Pulse el botón "Buscar" para ejecutarla.                                                   |          |                  |                                        |  |  |  |
|                | Esta consulta le entregará los trabajo de los autores que su apellido comienza con         |          |                  |                                        |  |  |  |
|                | Rotondo y el título connenza con la palabra Estudio                                        |          |                  |                                        |  |  |  |
|                | Ejemplo 2                                                                                  |          |                  |                                        |  |  |  |
|                | Utilice los casilleros de las líneas 1, 2 y 3 para buscar más de una palabra en los        |          |                  |                                        |  |  |  |
|                | misr                                                                                       | nos camp | o o en campos di | stintos, como en el ejemplo siguiente: |  |  |  |
|                | -                                                                                          |          | Buscar           | en el campo                            |  |  |  |
|                | 1                                                                                          | 1        | agua             | Palabras de cualquier campo            |  |  |  |
|                | 2                                                                                          | and      |                  | 1emas<br>Autores personales            |  |  |  |
|                | 3                                                                                          | anu      | Sayagues         | Autores personales                     |  |  |  |
|                | Recuerde que el símbolo \$ es un recurso de truncamiento para recuperación. Ponga          |          |                  |                                        |  |  |  |
|                | \$ después de la raíz de una palabra para recuperar todas las palabras que tienen esa      |          |                  |                                        |  |  |  |
|                | raíz.                                                                                      |          |                  |                                        |  |  |  |
|                | Fiomplos                                                                                   |          |                  |                                        |  |  |  |
|                | <b>gob\$</b> recupera todos los términos tales como: gobierno, gobernanza,                 |          |                  |                                        |  |  |  |
|                | <b>Ben\$</b> recupera todos los documentos de autores cuyo apellido comienza por "Ben"     |          |                  |                                        |  |  |  |
|                | ej. Benturini, Benítez                                                                     |          |                  |                                        |  |  |  |
|                | - Si desea buscar en <b>todos los campos</b> escriba los términos más significativos del   |          |                  |                                        |  |  |  |
|                | título, autor o cualquier otro elemento.                                                   |          |                  |                                        |  |  |  |
|                | - Si desea buscar por <b>Autor</b> escriba el apellido, sin iniciales ni nombres propios y |          |                  |                                        |  |  |  |

| քլ  | ulse en buscar.                                                                        |
|-----|----------------------------------------------------------------------------------------|
|     | Si desea buscar por <b>Título</b> escriba sólo uno o dos términos representativos, con |
| ar  | rtículos, preposiciones, NO comillas y pulse en buscar.                                |
|     | Si desea buscar por <b>Temas y palabras clave</b> escriba uno o dos términos           |
| re  | epresentativos, con artículos, preposiciones, NO comillas y pulse en buscar.           |
| - : | Si desea buscar una norma en base catálogo por Temas y palabras claves,                |
| es  | scriba ley 19.535\$, D.24.234\$, D.500. y pulse buscar.                                |
| - : | Si desea buscar una norma en <b>base normas</b> por <b>Designación de la norma,</b>    |
| es  | scriba ley 19.538\$, D.24.524\$, D.239\$, Acordada 7.850 y pulse buscar.               |

| Operadores lógicos | Más de una palabra en una misma línea, o de una línea para otra, las palabras |
|--------------------|-------------------------------------------------------------------------------|
| (booleanos)        | deben separarse con un operador booleano, para relacionarlos:                 |
|                    | AND: recupera registros que contengan los dos términos                        |
|                    | OR: recupera registros que contengan uno u otro término o los dos términos    |
|                    | NOT: recupera registros que contengan el primer término pero no el segundo    |

Intendencia de Montevideo Edificio Sede | Av. 18 de julio 1360 Montevideo - Uruguay | CP 11200